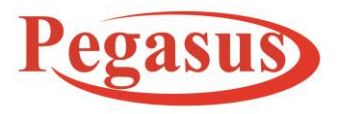

#### Pegasus Turnkey Solution OPC Pvt. Ltd.

Email:Support@PegasusTech.net, www.PegasusTech.net Implementation Manual PHOMELLO TRIGGER POS PARKING SOLUTION SYSTEM ANDROID APP (PHU-S01 S02) ISO 9001:2015

# PHOMELLO TRIGGER POS PARKING SOLUTION ANDROID APP (PHU-S01 S02)

Parking Industry works on both Standalone and Cloud Mode

Main Screen Contains Two Mode:

- 1. Vehicle IN
- 2. Vehicle OUT

This can be two radio buttons or will use fragment/ Or One Activity with two views.

### Vehicle IN Screen:

- 1. Vehicle no
- 2. Mobile No
- Select Vehicle Option
  2w, 3w, 4w and staff
  Based on selection the defined price displays
- 4. Advance Amount if any
- 5. Vehicle In button

If User pays Advance Amount then put its detail entry in Order Detail table At the time of Vehicle In save order in OPEN Mode.

Current date time of device takes when vehicle in and same for Vehicle out current tym of device.

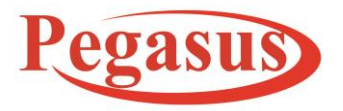

#### Pegasus Turnkey Solution OPC Pvt. Ltd.

Email:Support@PegasusTech.net, www.PegasusTech.net Implementation Manual PHOMELLO TRIGGER POS PARKING SOLUTION SYSTEM ANDROID APP (PHU-S01 S02) ISO 9001:2015

At Vehicle In button Details save in Order and Order detail table. And then PRINT

## Vehicle OUT Screen:

One edit box with search on basis of Vehicle no Or Mobile No Filter data from Sqlite ;Display Checkin time, Amount paid and due amount if any

At Last there is Collect and Print button At Collect button there is update of Order on same Order and Order Detail Table.

On Navigation Menu :

1. Order History (Changes in Layout and View )

2. Manager (Only Sales Detail part Display, view change and printing change )

- 3. Settings (view change)
- 4. Report (Zero Report, ?)
- 5. Printer Settings
- 6. Logout
- 7. Tax
- 8. User

9. Database (Backup, Initialize, Push Order)

- 10.Profile
- 11. Support
- 12. Privacy Policy
- 13.Send Database

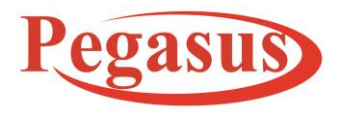

#### Pegasus Turnkey Solution OPC Pvt. Ltd.

Email:Support@PegasusTech.net, www.PegasusTech.net Implementation Manual PHOMELLO TRIGGER POS PARKING SOLUTION SYSTEM ANDROID APP (PHU-S01 S02) ISO 9001:2015

14. About

In Settings Changes

- 1. Select printer Option
- 2. isWhatsappshare
- 3. Direct Print

Printer Supported 2 inch only and set print format on following Printer.

PPT8555, PPT8525, PPT8527, BT 56 mm

Printing Option set according to field and Industry.